# VLAN Configuration via CLI on 300/500 Series Managed Switches

### Objective

VLANs allow you to logically segment a LAN into different broadcast domains. In scenarios where sensitive data may be broadcast on a network, VLANs can be created to enhance security by designating a broadcast to a specific VLAN. Only users that belong to a VLAN are able to access and manipulate the data on that VLAN. VLANs can also be used to enhance performance by reducing the need to send broadcasts and multicasts to unnecessary destinations.

The objective of this document is to show you how to configure a basic VLAN via the Command Line Interface (CLI) on 300 and 500 Series Managed Switches.

### **Applicable Devices | Software Version**

- Sx300 Series | 1.4.7.0 (Download latest)
- Sx500 Series | 1.4.7.0 (Download latest)

## **Basic VLAN Configuration**

Step 1. Login to the switch's Command Line Interface (CLI).

#### **Creating a VLAN**

|  | Step 1. | Enter the | following | commands to | create a | VLAN: |
|--|---------|-----------|-----------|-------------|----------|-------|
|--|---------|-----------|-----------|-------------|----------|-------|

| Command        | Purpose                                 |
|----------------|-----------------------------------------|
| config         | Enter configuration mode.               |
| vlan database  | Enter VLAN database mode.               |
| vlan <id></id> | Create a new VLAN with an ID specified. |
| end            | Exit from configure mode.               |

The following screenshot shows the steps required to create a VLAN with an ID of 200.

```
switchf5694c#config
switchf5694c(config)#vlan database
switchf5694c(config-vlan)#vlan 200
switchf5694c(config-vlan)#end
```

Step 2. (Optional) Enter the following command to display VLAN information:

| Command   | Purpose                   |
|-----------|---------------------------|
| show vlan | Display VLAN information. |

**Note:** The VLAN information table will vary depending on the type of switch you are using. For example, SF-type switches may have a *Type* and *Authorization* field as opposed to a *Creators* field. The *Ports* field will also vary since different switches have different port types and numbering schemes.

The created VLAN is displayed:

| switchf | witchf5694c#config                                            |                 |          |  |  |  |
|---------|---------------------------------------------------------------|-----------------|----------|--|--|--|
| switchf | witchf5694c(config)#vlan database                             |                 |          |  |  |  |
| switchf | 5694c(config-                                                 | -vlan)#vlan 200 |          |  |  |  |
| switchf | 5694c(config-                                                 | -vlan)#end      |          |  |  |  |
| switchf | 5694c#show vl                                                 | lan             |          |  |  |  |
| Creator | Creators: D-Default, S-Static, G-GVRP, R-Radius Assigned VLAN |                 |          |  |  |  |
|         |                                                               |                 |          |  |  |  |
| Vlan    | Name                                                          | Ports           | Creators |  |  |  |
|         | 1                                                             |                 | ·        |  |  |  |
| 1       | T                                                             | g11-20,P01-0    | D        |  |  |  |
| 100     | 100                                                           | gi27            | S        |  |  |  |
| 200     | 200                                                           |                 | S        |  |  |  |
|         |                                                               |                 |          |  |  |  |
| switchf | 5694c#                                                        |                 |          |  |  |  |

**Note:** VLAN 1 is the default VLAN, which by default, includes all possible ports on the switch. Ports that are numbered with *gi* are Gigabit Ethernet (individual links). Ports that are numbered with *fa* are Fast Ethernet (individual links). Ports that are numbered with *Po* are port-channels (a group of Ethernet links).

#### Assigning a Port to a VLAN

Once the VLANs are created, you need to assign the ports to the appropriate VLAN. You can configure ports using the **switchport** command and specify whether the port should be in **access** or **trunk** mode.

The port modes are defined as follows:

• Access — frames received on the interface are assumed to not have a VLAN tag and are assigned to the VLAN indicated by the command. Access ports are used primarily for hosts and can only carry traffic for a single VLAN.

• Trunk — frames received on the interface are assumed to have VLAN tags. Trunk ports are for links between switches or other network devices and are capable of carrying traffic for multiple VLANs.

Note: By default, all interfaces are in trunk mode, which means they can carry traffic for all VLANs.

| Command                                                                                                    | Purpose                                                                   |
|----------------------------------------------------------------------------------------------------|---------------------------------------------------------------------------|
| conf t                                                                                                    | Enter configuration mode.                                                 |
| int <port< th=""><th>Enter interface configuration mode for the specified port number. Gigabit</th></port<> | Enter interface configuration mode for the specified port number. Gigabit |
| number>                                                                                                    | Ethernet, Fast Ethernet and port-channels are valid.                      |
| switchport mode                                                                                             | Sets the interface as a nontrunking nontagged single-VLAN Ethernet        |
| access                                                                                                    | interface. An access port can carry traffic in one VLAN only.             |
| switchport                                                                                                  |                                                                           |
| access vlan                                                                                                 | Specifies the VLAN for which this access port will carry traffic.         |
| <id></id>                                                                                                   |                                                                           |
| no shut                                                                                                    | Turn on (enable) the port.                                                |
| end                                                                                                    | Exit from configure mode.                                                 |

Step 1. Enter the following commands to configure an access port:

The following screenshot shows the steps required to configure the Gigabit Ethernet port (gi2) as an access port and assign it to VLAN 200.

```
switchf5694c#conf t
switchf5694c(config)#int gi2
switchf5694c(config-if)#switchport mode access
switchf5694c(config-if)#switchport access vlan 200
switchf5694c(config-if)#no shut
switchf5694c(config-if)#end
```

Step 2. (Optional) Enter the show vlan command to see your assigned port.

| switchf5694c#show vlan |               |                    |             |            |       |  |
|------------------------|---------------|--------------------|-------------|------------|-------|--|
| Creator                | s: D-Default, | , S-Static, G-GVRH | P, R-Radius | Assigned V | LAN   |  |
|                        |               |                    |             |            |       |  |
| Vlan                   | Name          | Por                | rts         | Cre        | ators |  |
|                        |               |                    |             |            |       |  |
| 1                      | 1             | gi1,gi3-2          | 28,Po1-8    |            | D     |  |
| 100                    | 100           | gi2                | 27          |            | S     |  |
| 200                    | 200           | gi                 | 12          |            | S     |  |
|                        |               |                    |             |            |       |  |

Step 3. Enter the following commands to configure a trunk port and specify that only certain VLANs are allowed on the specified trunk:

| Command                                                                                                    | Purpose                                                                   |
|----------------------------------------------------------------------------------------------------|---------------------------------------------------------------------------|
| conf t                                                                                                    | Enter configuration mode.                                                 |
| int <port< th=""><th>Enter interface configuration mode for the specified port number. Gigabit</th></port<> | Enter interface configuration mode for the specified port number. Gigabit |
| number>                                                                                                    | Ethernet, Fast Ethernet and port-channels are valid.                      |
| switchport mode<br>trunk                                                                                    | Make the specified port number aware of all VLANs.                        |
| switchport                                                                                                  | Makes the port a member in the specified VLAN ID and gives it an          |
| trunk allowed                                                                                               | Egress Rule: Tagged. This means packets are tagged with the VLAN ID       |
| vlan add <id></id>                                                                                          | as they leave this port on the device.                                    |
| no shut                                                                                                    | Turn on (enable) the port.                                                |
| end                                                                                                    | Exit from configure mode.                                                 |

**Note:** In trunk mode, all VLANs are allowed by default. Using the **switchport trunk allowed vlan add** command lets you configure the VLANs allowed on the trunk.

The following screenshot shows the steps required to set the Gigabit Ethernet port (gi3) as a trunk port and add it to VLAN 200:

```
switchf5694c#config
switchf5694c(config)#int gi3
switchf5694c(config-if)#switchport mode trunk
switchf5694c(config-if)#switchport trunk allowed vlan add 200
switchf5694c(config-if)#no shut
switchf5694c(config-if)#end
```

Step 4. (Optional) Enter the show vlan command to see your changes.

| switchf5694c#show vlan |                                                       |                                                                                                    |  |  |  |  |
|------------------------|-------------------------------------------------------|----------------------------------------------------------------------------------------------------|--|--|--|--|
| D-Default,             | S-Static, G-GVRP, R-Radius                            | Assigned VLAN                                                                                                    |  |  |  |  |
|                        |                                                       |                                                                                                    |  |  |  |  |
| Name                   | Ports                                                 | Creators                                                                                                    |  |  |  |  |
|                        |                                                       |                                                                                                    |  |  |  |  |
| 1                      | gi1,gi3-28,Po1-8                                      | D                                                                                                    |  |  |  |  |
| 100                    | gi27                                                  | S                                                                                                    |  |  |  |  |
| 200                    | gi2-3                                                 | S                                                                                                    |  |  |  |  |
|                        | 94c#show v10<br>D-Default,<br>Name<br>1<br>100<br>200 | 94c#show vlan<br>D-Default, S-Static, G-GVRP, R-Radius<br>Name Ports<br>1 gi1,gi3-28,Po1-8<br>100 gi27<br>200 gi2-3 |  |  |  |  |

Step 5. (Optional) Enter the following command to display information about a port:

| Command                                                     | Purpose                                                                                                   |  |
|-------------------------------------------------------------|----------------------------------------------------------------------------------------------------|--|
| show interfaces<br>switchport <port<br>number&gt;</port<br> | Display information such as VLAN membership, the Egress rule, and forbidden VLANs for the specified port. |  |
| switchf5694c#show inte<br>Port : gi3<br>Port Mode: Trunk    | erfaces switchport GE3                                                                                    |  |

For more information on this subject, click on the links below.

- Configure Port to Virtual Local Area Network (VLAN) Settings on a Switch
- Configure Port Virtual Local Area Network (VLAN) Membership of an Interface on a Switch
- Configure Private Virtual Local Area Network (VLAN) Settings on a Switch
- Configure Port to VLAN Interface Settings on a Switch through the CLI
- Configure Private VLAN Membership Settings on a Switch through the CLI
- Product Page that contains links to switch related articles